# Tahoma® COACH

## TAHOMA + PHILIPS HUE

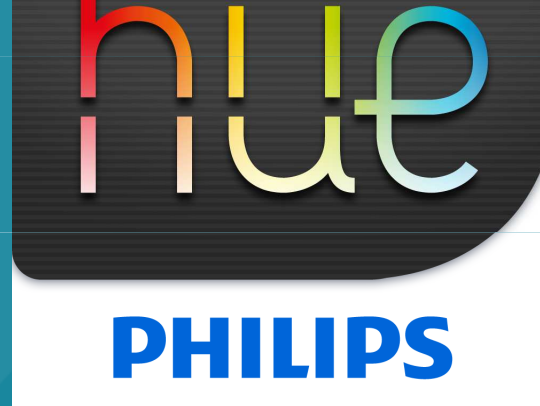

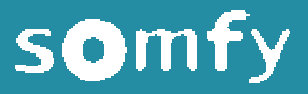

#### TaHoma<sup>®</sup> VERBINDEN

- Sluit de Philips hue bridge aan op uw Router via ethernet kabel dezelfde router waar uw Somfy TaHoma op aangesloten is.
- Sluit vervolgens de Philips Hue verlichting producten aan en meld deze aan op de Philips hue bridge (voor instructies, zie <u>www.meethue.com</u>)

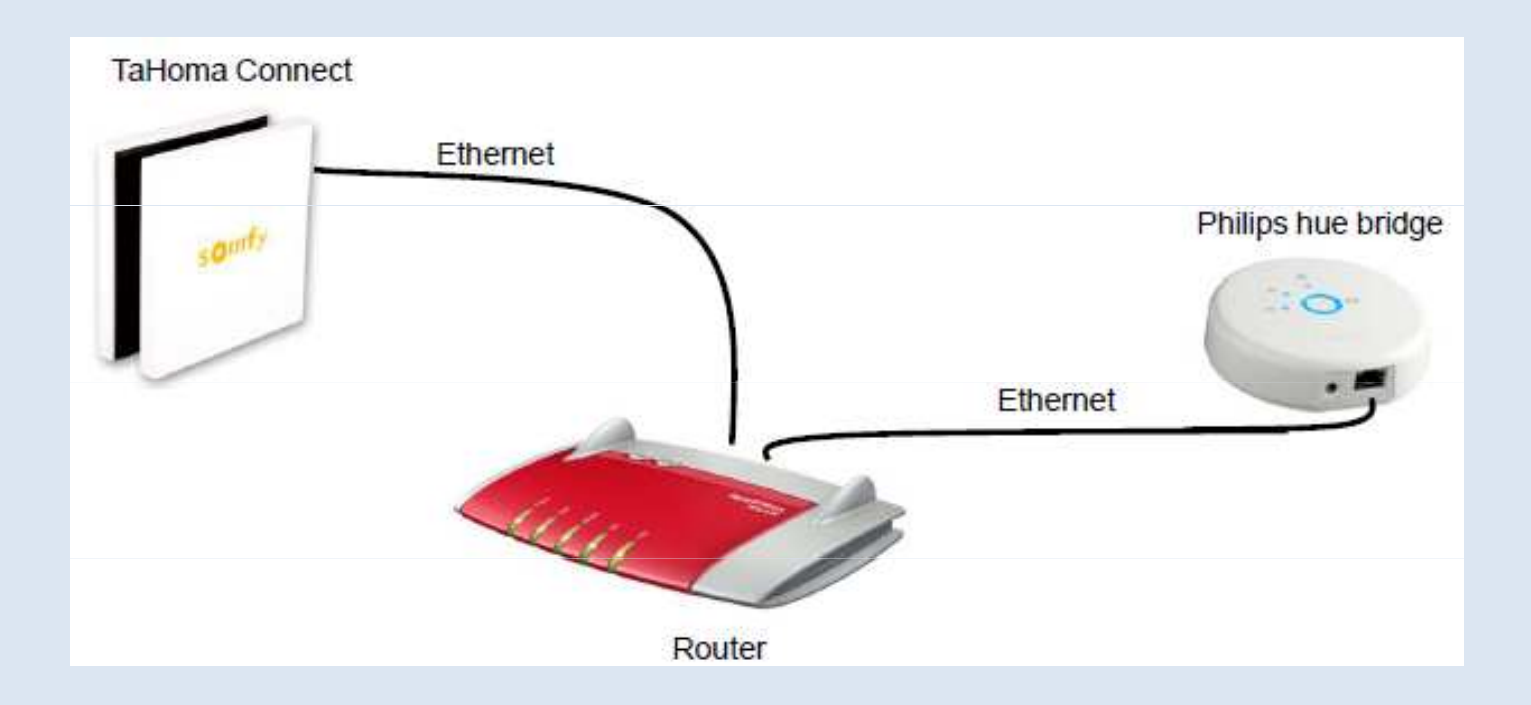

#### TaHoma<sup>®</sup> PHILIPS HUE TOEVOEGEN

- Log in op uw TaHoma / Somfy Box en ga naar Configuratie 🗱
- Kies vervolgens het tab 📕

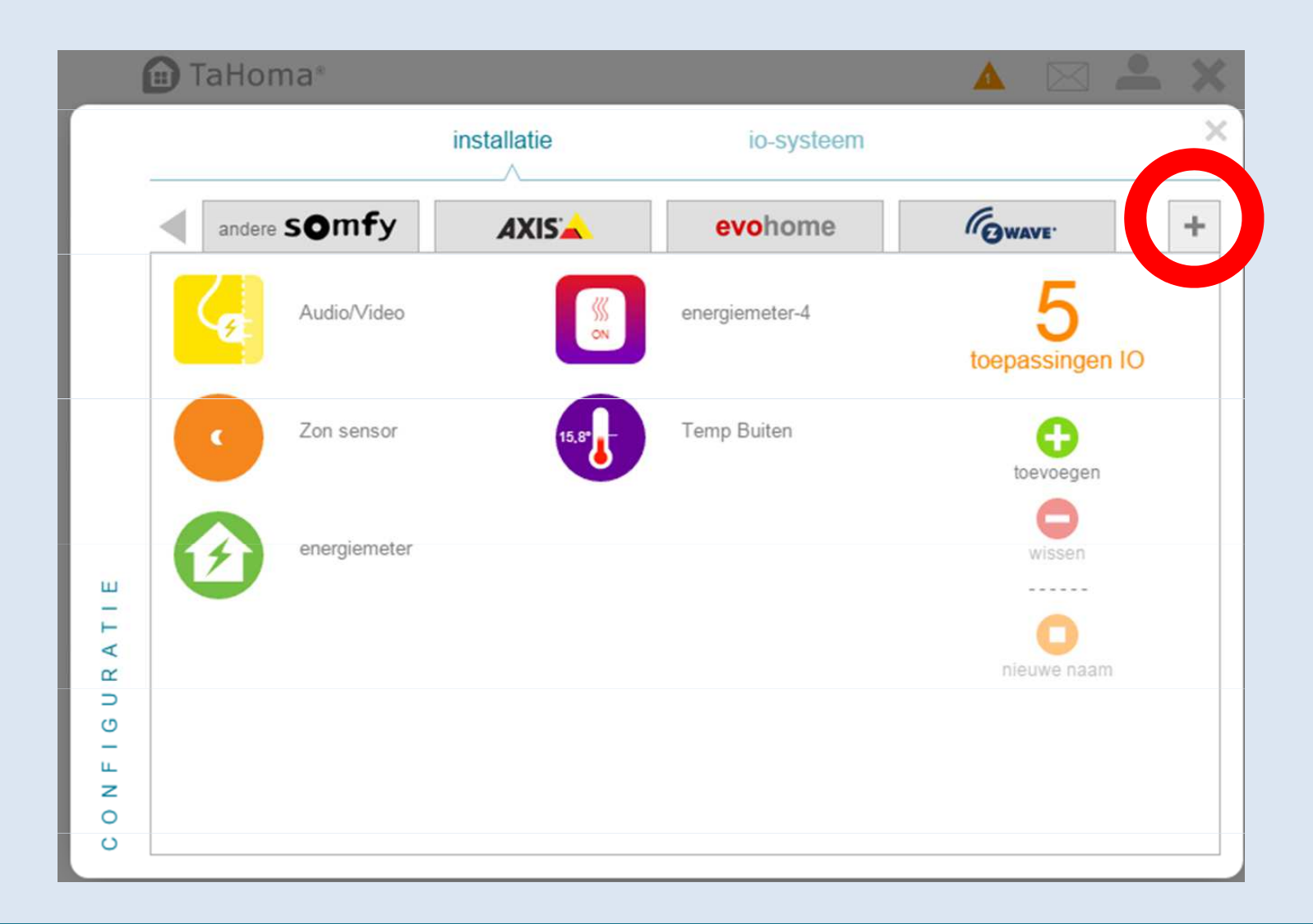

• Kies het Philips Hue logo

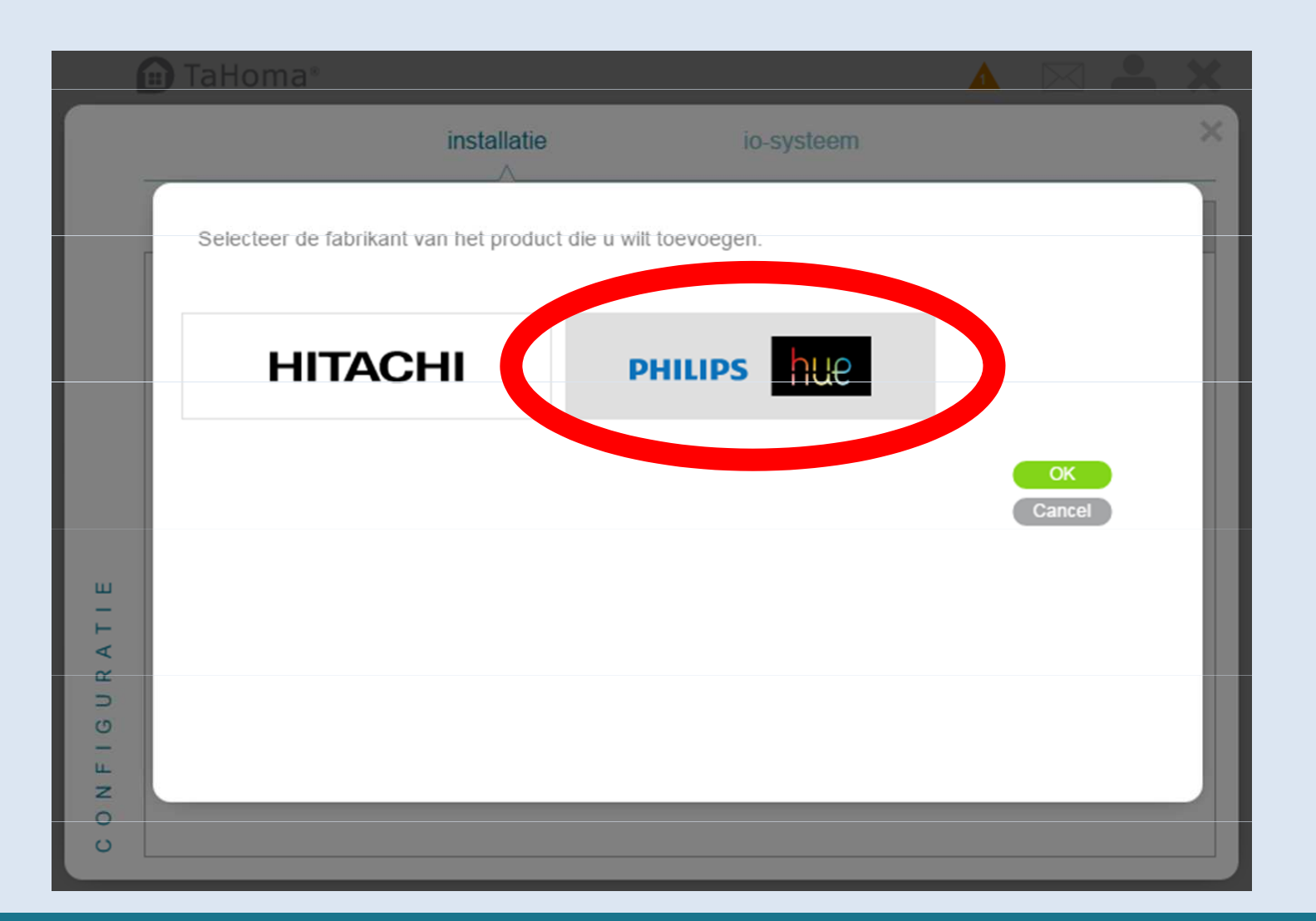

#### TaHoma PHILIPS HUE TOEVOEGEN

• Druk op de ronde knop van de Philips Hue Bridge en klik 'Doorgaan'.

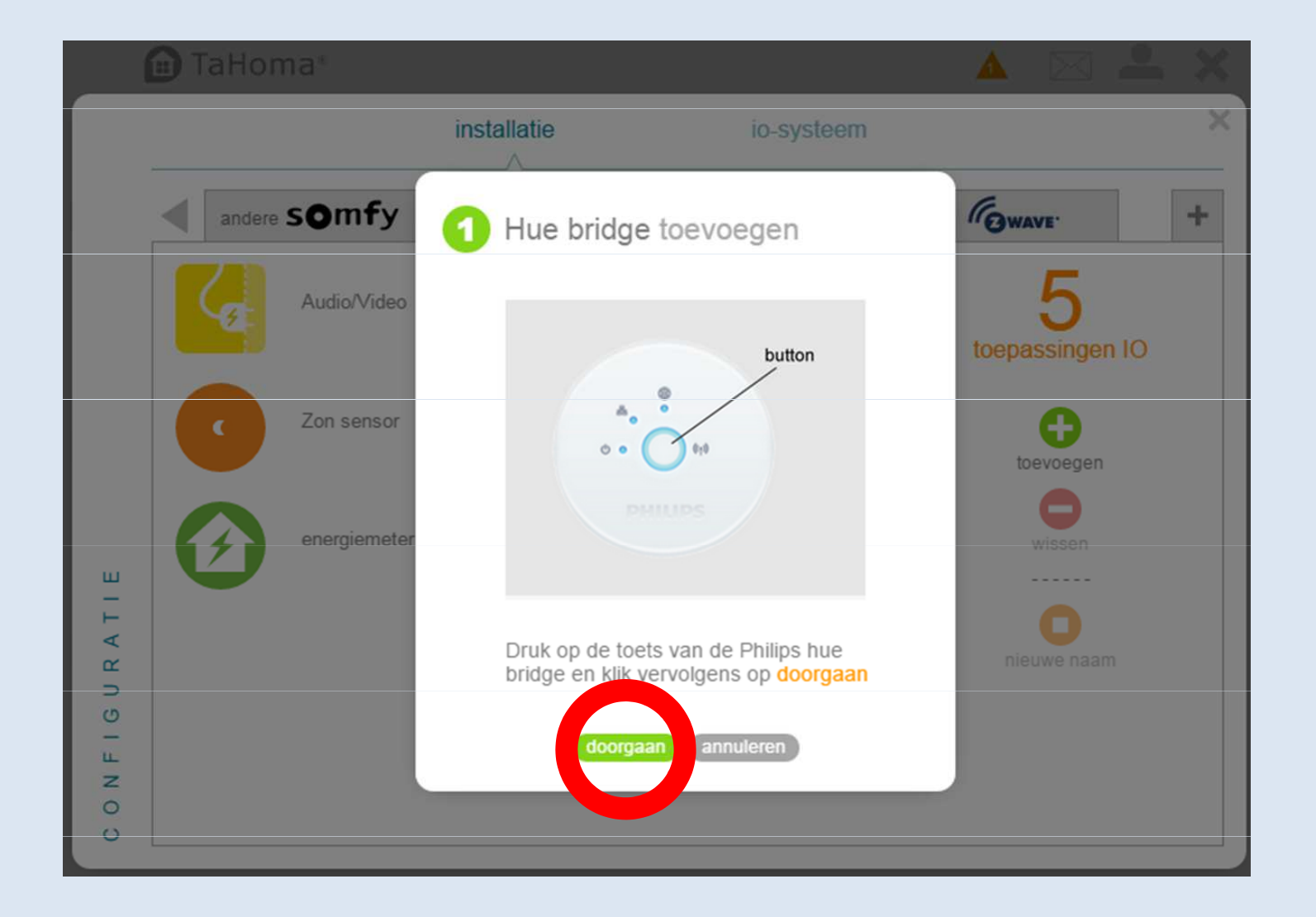

#### TaHoma PHILIPS HUE TOEVOEGEN

• Uw TaHoma / Somfy Box zoekt nu naar de aanwezig Philips Hue Bridge

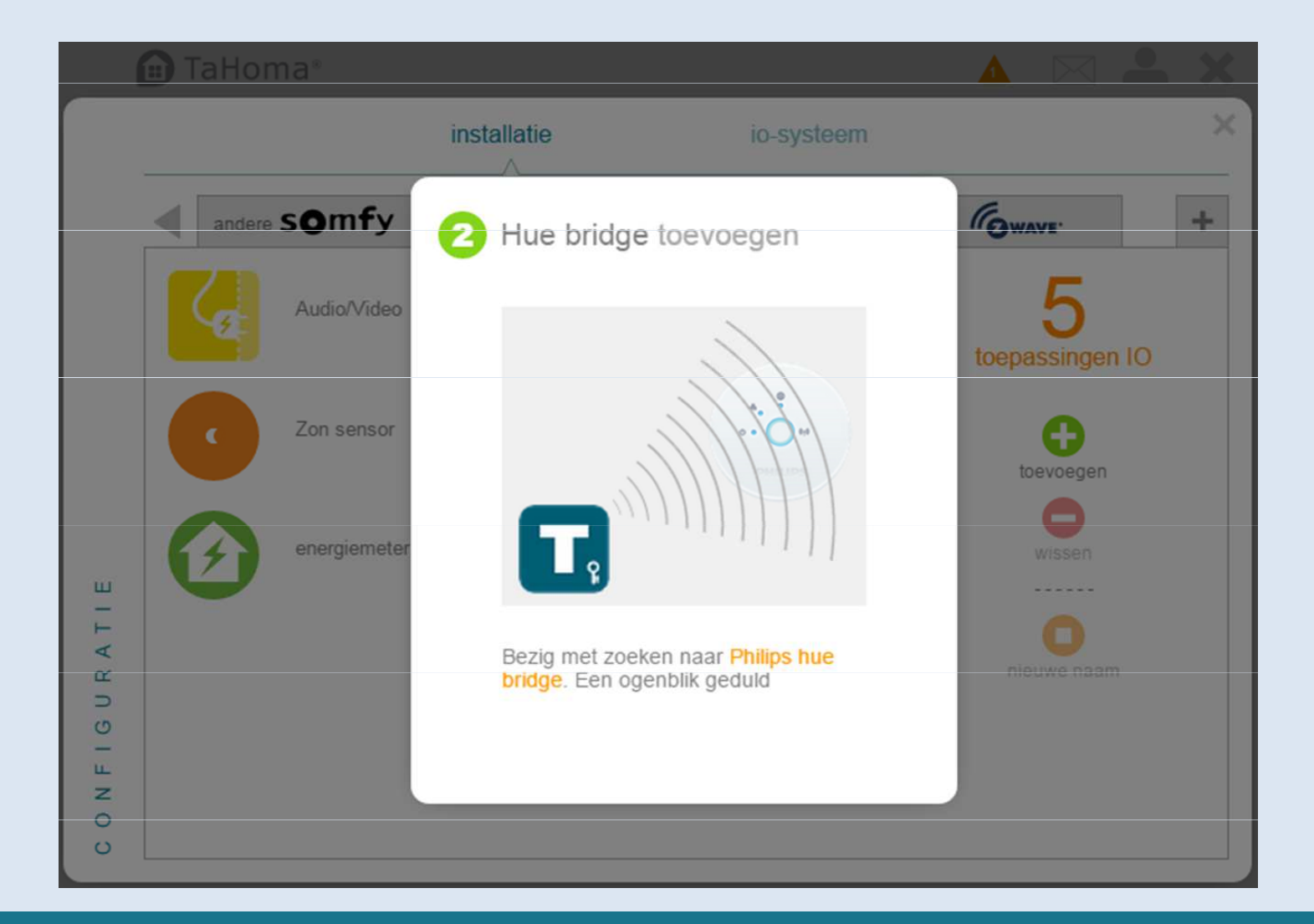

#### TaHoma PHILIPS HUE TOEVOEGEN

- Wanneer de Bridge gevonden is, druk op OK.
- Wanneer de Bridge niet gevonden is, ga naar de FAQ pagina

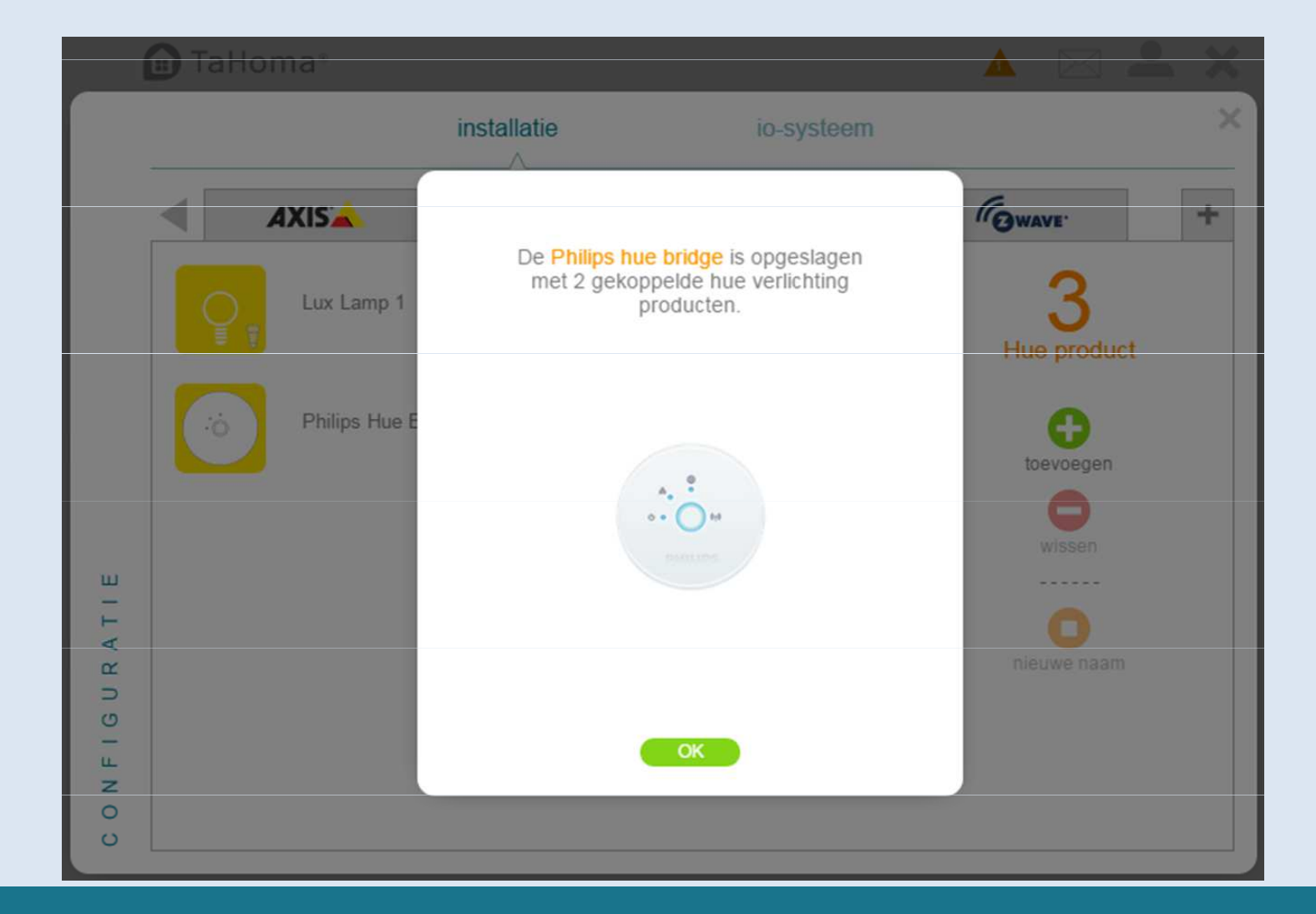

somfy

#### TaHoma PHILIPS HUE TOEVOEGEN

- Om de naam te wijzigen, klik op het product en kies 'Nieuwe naam'
- Indien de namen correct zijn, klik X

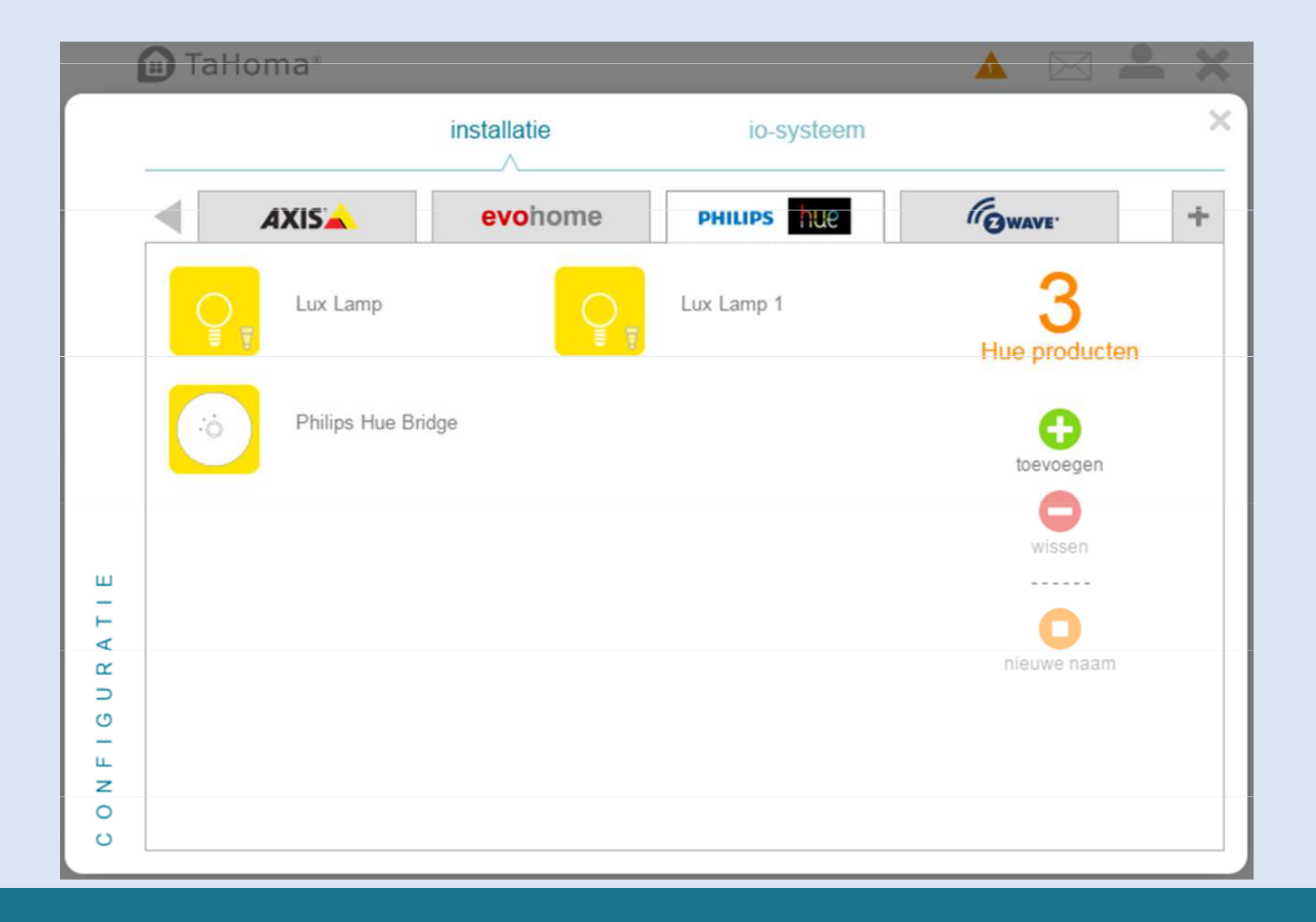

#### TaHoma PHILIPS HUE TOEVOEGEN

- Indien nodig, klik op 'identificeren' om te kijken of het de juiste lamp is
- Geef de gewenste naam in en druk op 'OK'

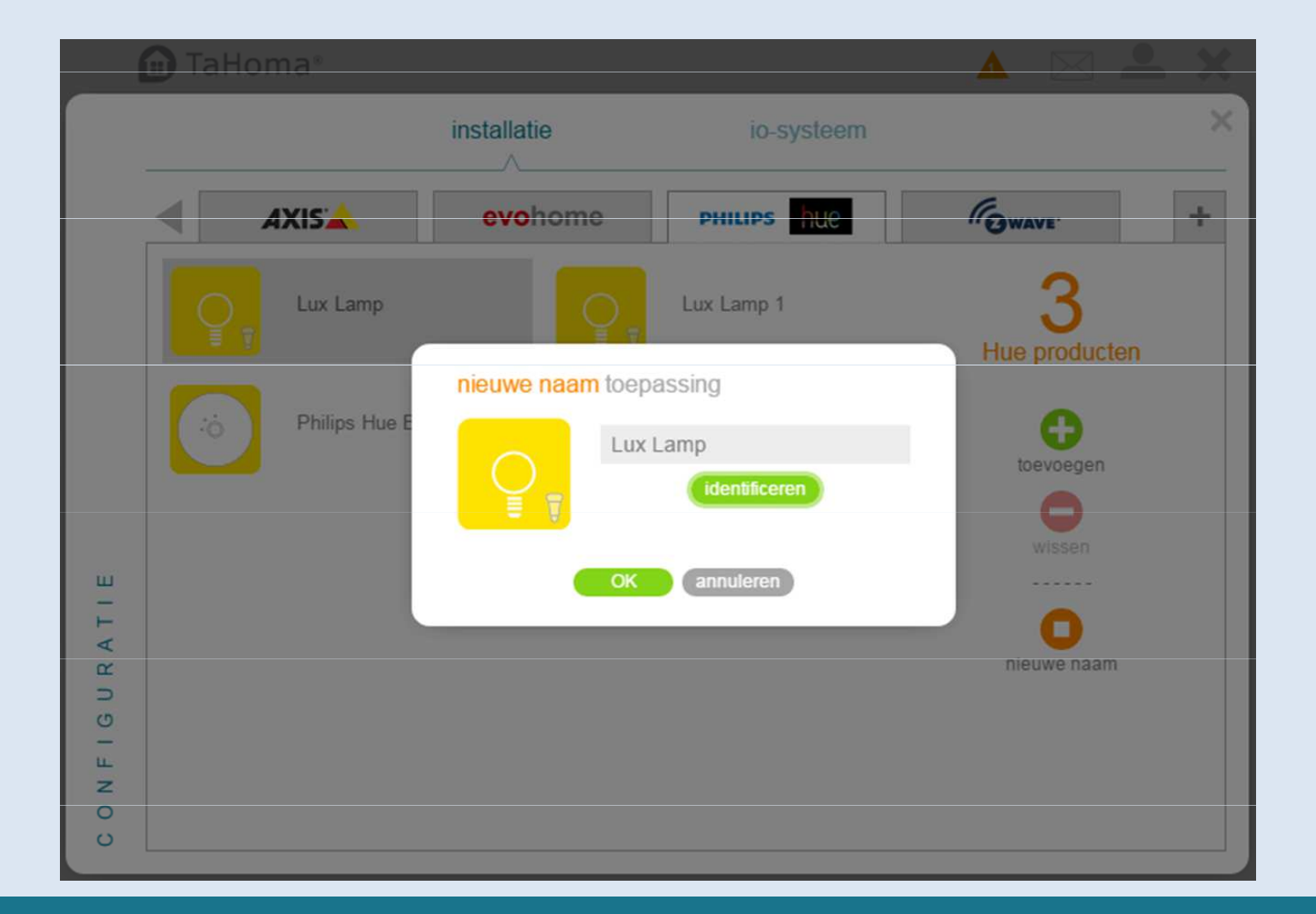

#### TaHoma<sup>®</sup> PHILIPS HUE GEBRUIKEN

- De Hue verlichting is nu opgenomen in de product lijst.
- U kunt de Hue verlichting nu individueel bedienen
- Ook kunt u all Hue verlichting direct met een 1 knop bediend worden via het pictogram

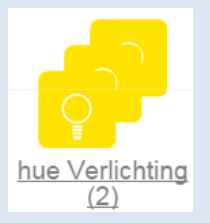

| 💼 TaHon   | na®                    |               |                 |                               | Δ              |   | ×  |
|-----------|------------------------|---------------|-----------------|-------------------------------|----------------|---|----|
|           |                        |               | • •             |                               |                |   |    |
| 0         |                        |               |                 |                               |                |   |    |
| CENARIO'S |                        | kamer         | s ()   🖲 t      | oepassingen                   |                | - |    |
|           | Vouwaordijn            | Gang          | Verlichting (2) | Aguarium-licht                | Staande lamp   |   |    |
| AGENDA    | 6                      | O,            | <b>O</b>        | <b>C</b>                      | ۲ <sub>e</sub> |   |    |
|           | hue Verlichting<br>(2) | Eettafel lamp | Lux Lamp 1      | Stopcontacten<br>(3)<br>245°C | Audio/Video    |   |    |
| IART      |                        |               | SN ON           |                               |                |   |    |
| SN        | licht                  | spot          | energiemeter-4  | Verwarming<br>Kamer           | Verwarming     |   |    |
| 0         |                        |               | somfy.          |                               |                | 2 | \$ |

#### TaHoma<sup>®</sup> PHILIPS HUE GEBRUIKEN

- Klik op het pictogram om de lamp te bedienen
- Indien de lamp een kleurenlamp is zal dit tevens zichtbaar zijn

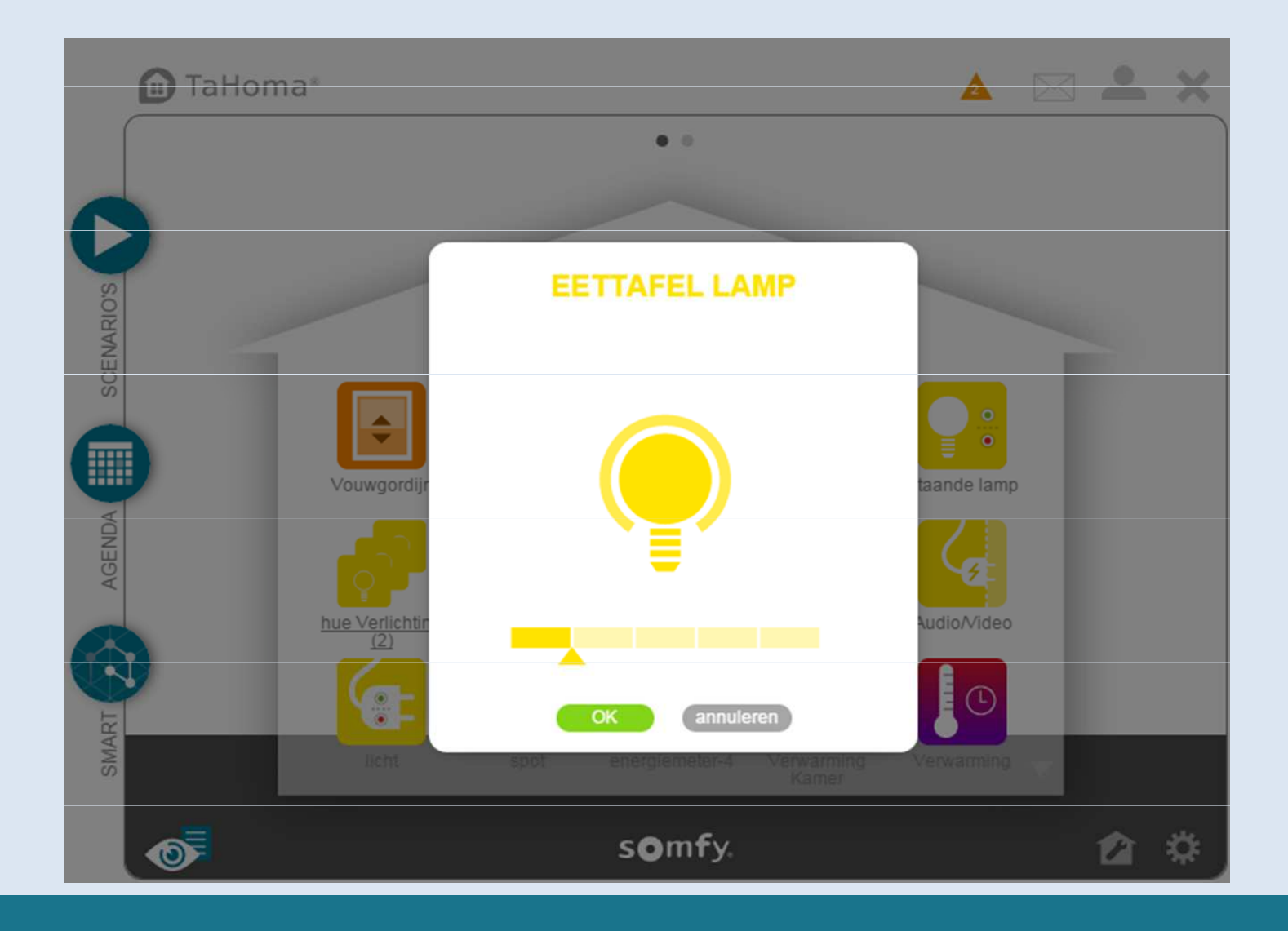

### 🖻 TaHoma®

#### FAQ

- Verlichting timer niet beschikbaar op Hue
- Hue producten kunnen aangestuurt worden in scenario's, agenda en SMART programma's